## **Register on the OMS member portal:**

1) Click REGISTRATION in the 'Sign In' box or in the top right corner

| admidio Online members                                    | nip management - Oldham Medical Society                                                                                                    |                                          |                                 | Sign in Registration                                                                |
|-----------------------------------------------------------|----------------------------------------------------------------------------------------------------|------------------------------------------|---------------------------------|-------------------------------------------------------------------------------------|
| MODULES<br># Overview<br>Announcements                    | Overview                                                                                                    |                                          |                                 | _                                                                                   |
| B Dooments & Fries<br>■ E-mail<br>© Gorethook<br>■ Events | Sign in<br>Username<br>Passeord<br>Say signed in<br>Comparison<br>Comparison | Birthdays<br>No user has birthday today. | November 2021                   | Photos<br>There are no photos evaluable for violitors. Log in to see the<br>photos: |
|                                                           | Documents & files<br>There are no documents or files available for visitors.                                                                                                    | Announcements<br>No entries available.   | Events<br>No entries available. | Who is online?<br>Online is<br>1 Visitors                                           |

- 2) On the next screen, select a username of your choice
- Select a password. This needs to be 'sufficiently complex' indicated by the horizontal bar. The bar will need to show an amber, blue or green colour for the password to be accepted. Try a mix of upper and lower case letters, numbers and special characters if in doubt
- 4) Enter the password again
- 5) Enter surname, first name and valid email address
- 6) In the 'Confirm Value' box, copy the characters exactly as shown (example below)
- 7) Click 'Send'

| admidio                                               | Online membership management - Oldham Medical Society |                                                                                                    |                                     |   |                  |
|-------------------------------------------------------|-------------------------------------------------------|----------------------------------------------------------------------------------------------------|-------------------------------------|---|------------------|
| MODULES<br>A Overview Announcements Documents & Files |                                                       | Registration<br><sup> </sup>                                                                                   |                                     | R | equired fields • |
| S E-mail<br>Guestbook<br>∰ Events                     |                                                       | Basic information<br>Username ••<br>Password ••<br>Confirm password •<br>Surname •<br>First name •<br>E-mail • | •                                   |   |                  |
|                                                       |                                                       | Confirm value                                                                                                  | Olgham Medical Society since tak8nP |   |                  |